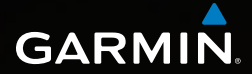

# Dakota<sup>™</sup> 10 i 20 Podręcznik użytkownika

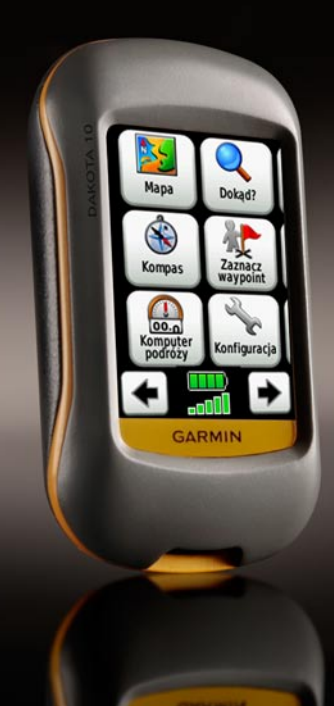

#### © 2010 Garmin Ltd. i podmioty zależne

| Garmin International, Inc. | Garmin (Europe) Ltd.                      | Garmin Corporation     |
|----------------------------|-------------------------------------------|------------------------|
| 1200 East 151st Street,    | Liberty House                             | No. 68, Jangshu 2nd    |
| Olathe, Kansas 66062, USA  | Hounsdown Business Park,                  | Road,                  |
| Tel. (913) 397.8200 or     | Southampton, Hampshire,                   | Sijhih, Taipei County, |
| (800) 800.1020             | SO40 9LR UK                               | Taiwan                 |
| Fax (913) 397.8282         | Tel. +44 (0) 870.8501241 (outside the UK) | Tel. 886/2.2642.9199   |
|                            | 0808 2380000 (within the UK)              | Fax 886/2.2642.9099    |
|                            | Fax +44 (0) 870 8501251                   |                        |

Wszelkie prawa zastrzeżone. Poza wyjątkami wyraźnie określonymi w niniejszym dokumencie, żadna część niniejszej instrukcji nie może być reprodukowana, kopiowa, przesyłana, rozpowszechniana, pobierana ani przechowywana na jakimkolwiek nośniku, w jakimkolwiek celu, bez wcześniejszej wyraźnej zgody Garmin. Garmin niniejszym udziela zgody na pobranie pojedynczej kopii niniejszej instrukcji i zapisanie jej na twardym dysku albo innym nośniku elektronicznym w celu jej przeglądania, i na wydrukowanie jednego egzemplarza niniejszej instrukcji lub jakiejkolwiek jej wersji, z zastrzeżeniem, że taka elektroniczna lub drukowana kopia będzie zawierać pełny tekst niniejszej informacji o prawach autorskich i pod warunkiem, że jakiekolwiek nieautoryzowane komercyjne rozpowszechnianie niniejszej instrukcji lub jakiejkolwiek jej wersji jest ściśle zabronione.

Informacje zawarte w niniejszym dokumencie mogą zostać zmienione bez obowiązku powiadomienia. Garmin zastrzega prawo do dokonania modyfikacji lub wprowadzenia poprawek w swoich produktach i do wprowadzenia zmian w treści niniejszego dokumentu bez obowiązku informowania jakichkolwiek osób lub organizacji o takich zmianach lub poprawkach. Prosimy o odwiedzenie naszej strony internetowej (www.garmin .com) na której można znależć uaktualnienia i informacje uzupełniające dotyczące użytkowania i pracy tego i innych produktów firmy Garmin.

Garmin® jest znakiem handlowym firmy Garmin Ltd. lub jej podmiotów zależnych, zarejestrowanym w USA i w innych krajach. Dakota™, myGarmin™, Dynastream™, ANT™, and MapSource® są znakami handlowymi firmy Garmin Ltd. lub jej podmiotów zależnych. Te znaki handlowe nie mogą być wykorzystywane bez wyraźnej zgodny firmy Garmin.

Znak Geocaching 4-box jest zarejestrownym znakiem handlowym Groundspeak Inc., w USA i innych krajach, używane za zgodą. Znak Wherigo jest zarejestrownym znakiem handlowym Groundspeak Inc., w USA i innych krajach, używane za zgodą. Korzystanie z servisu geocaching, com podlega licencji Geocaching, com umieszczonej pod adresem http://www.geocaching.com/about/termsofuse.aspx. Aplikacja Wherigo jest chroniona patentem nr 6,691,032 oraz patentami w innych krajach. Windows® jest zarejestrowanym znakiem towarowym Microsoft Corporation w USA i/lub innych krajach. Mac® OS jest zarejestrowanym znakiem towarowym Apple Computer, Inc. microSD™ jest zarejestrowanym znakiem towarowym SD Card Association.

Kwiecień 2010

Należy zapoznać się z zamieszczoną w instrukcji obsługi częścią *Ważne* informacje dotyczące bezpieczeństwa i produktu zawierającą ostrzeżenia i wiele istotnych wskazówek.

# Wstęp

## Wskazówki i skróty

- Dotknij lub by przewinąć i zobaczyć więcej opcji.
- Dotknij by wrócić do poprzedniego ekranu.
- Dotknij 🗶 by wrócić go ekranu głównego.
- Dotknij Plub na ekranie mapy by zmienć skalę.
- Dotknij by zaakceptować zmianę.
- Dotknij let by szukać blisko tej pozycji.
- Dotknij 🖻 by ujrzeć klawiaturę.

### Konwencje użyte w instrukcji

W tej instrukcji, gdy jesteś proszony aby coś dotknąć, użyj palca aby dotknąć daną opcję na ekranie.

Małe strzałki (>) użyte w tekście wskazują że powinieneś wybrać kolejno kilka opcji. Przykładowo, jeśli zobaczysz, "Dotknij **Dokąd?** > Ślady," powinieneś dotknąc na ekranie przycisk **Dokąd?**, następnie dotknąć przycisk Ślady.

# Spis treści

| Wstęp<br>Wskazówki i skróty<br>Konwencje użyte w instrukcji.                                                                                       | i                     |
|----------------------------------------------------------------------------------------------------|-----------------------|
| Rozpoczynamy<br>Rejestracja produktu<br>Skontaktuj się z Garmin<br>Akcesoria opcjonalne<br>Dbanie o Dakota<br>Informacja o baterii                 | 1<br>1<br>1<br>1<br>2 |
| Włączanie i wyłączanie<br>Dakota<br>Regulacja podświetlenia<br>Blokowanie ekranu<br>Odbiór sygnału GPS                                             | 2<br>3<br>3           |
| Nawigacja podstawowa<br>Dostęp do aplikacji z menu<br>głównego<br>Tworzenie waypointów<br>Nawigacja do celu<br>Zatrzymanie nawigacji<br>Ekran mapy | 4<br>4<br>5<br>7      |

| Ekran kompasu9<br>Nskaźniki namiaru i kursu 10                                                                                               |  |  |  |
|----------------------------------------------------------------------------------------------------|--|--|--|
| Zarządzanie Waypointami,                                                                                                    |  |  |  |
| trasami i śladami                                                                                                    |  |  |  |
| Varzędzia dodatkowe16Wykres wysokości16Bezprzewodowawymiana17danych17Dbliczanie pola powierzchni17nne narzędzia17Monitorowanie sygnału GPS18 |  |  |  |
| Gry GPS20<br>Geocache                                                                                                    |  |  |  |
| <b>Jstawienia</b>                                                                                                    |  |  |  |

| Ustawienia systemowe        | 22 |
|-----------------------------|----|
| Ustawienia ekranu           | 22 |
| Konfiguracja mapy           | 23 |
| Konfiguracja śladów         | 24 |
| Konfiguracja menu           |    |
| głównego                    | 24 |
| Konfiguracja morska         | 25 |
| Konfiguracja czasu          | 26 |
| Konfiguracja jednostek      | 26 |
| Format pozycji              | 27 |
| Konfiguracja Kompasu        | 27 |
| Konfiguracja                |    |
| wysokościomierza            | 28 |
| Parowanie Dakota            | 29 |
| Reset                       | 30 |
| Przeglądanie informacji     |    |
| o Dakota                    | 30 |
| Dodatki                     | 31 |
| Dane techniczne             |    |
| Tryb Demo                   | 32 |
| Podłaczanie Dakota z        |    |
| komputerem                  | 33 |
| Instalacja karty micro SD™. | 33 |
|                             |    |

| 34 |
|----|
|    |
| 35 |
|    |
| 36 |
|    |
| 36 |
|    |
|    |
| 37 |
|    |
| 37 |
|    |
| 38 |
| 38 |
|    |

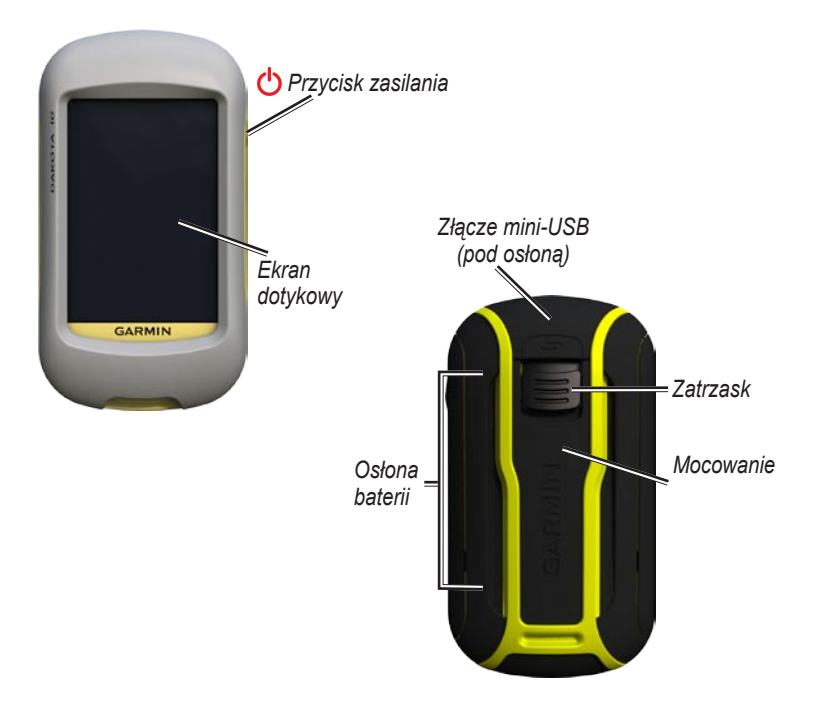

# Rozpoczynamy

### Rejestracja produktu

Pomóż nam lepiej ciebie wspierać przez rejestrację w serwisie internetowym http://my.garmin.com. Zachowaj dokument sprzedaży lub jego kopię w bezpiecznym miejscu.

### Sontaktuj się z Garmin

W razie jakichkolwiek pytań dotyczących urządzenia Dakota prosimy o kontakt z działem pomocy technicznej firmy Garmin. Jeśli znajdujesz się w USA, odwiedź stronę www.garmin.com/support lub skontaktuj się telefonicznie z firmą Garmin USA, dzwoniąc pod numer (913) 397 8200 lub (800) 800 1020.

Jeśli znajdujesz się w Wielkiej Brytanii, skontaktuj się telefonicznie z firmą Garmin (Europe) Ltd., dzwoniąc pod numer 0808 2380000.

Jeśli znajdujesz się w Europie, odwiedź stronę www.garmin

.com/support i kliknij opcję **Contact Support**, aby uzyskać informacje o pomocy technicznej dostępnej w poszczególnych krajach lub skontaktuj się telefonicznie z firmą Garmin (Europe) Ltd., dzwoniąc pod numer +44 (0) 870 8501241.

W razie potrzeby, numer seryjny Dakota znajdziesz w pojemniku na baterie. Wyjmij baterie - zobacz stronę 2.

## Akcesoria opcjonalne

Aby poznać listę opcjonalnych akcesoriów i map dla użytku z Dakota, odwiedź stronę internetową Garmin: www.garmin.pl.

# Dbanie o Dakota

Czyszczenie ekranu dotykowego Do czyszczenia ekranu użyj miękkiej, czystej, nie pozostawiającej włókien ściereczki. Jeśli potrzeba, użyj wody, alkoholu izopropylowego, lub środków do czyszczenia szkieł optycznych. Zwilż ściereczkę i delikatnie przetrzyj ekran

# Informacja o baterii

Dakota pracuje na dwóch bateriach AA (nie dołączone). Możesz używać bateri alkalicznych, NiMH, lub li-Ion.

### Aby włożyć baterie:

1. Przesuń zatrzask i zdejmij osłonę

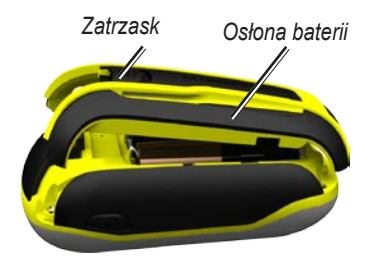

- Włóż baterie zgodnie ze schematem umieszczonym w komorze baterii.
- 3. Załóż osłonę baterii.

### Aby wybrać typ baterii:

 Dotknij Konfiguracja > System > Typ bateri.

# 2. Dotknij Alkaliczne, Litowe, lub Akumulator NiMH.

### Przechowywanie Dakota

Gdy nie używasz Dakota przez klika miesięcy, wyjmij baterie. Zapisane dane nie zostaną utracone gdy wyjmiesz baterie.

### Włączanie i wyłączanie Dakota

- 1. Aby włączyć Dakota, naciśnij 🕛.
- Aby wyłączyć Dakota, naciśnij i przytrzymaj <sup>(1)</sup>.

### Regulacja podświetlenia

1. Gdy Dakota jest uruchomiona, naciśnij i szybko puść 🖒.

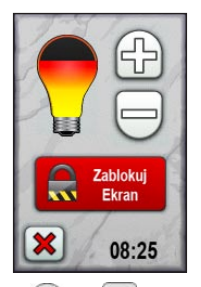

Dotknij 🔂 lub 🖵 by zmienić jasność ekranu.

Na stronie 22 poznasz jak zmienić czas podświetlenia.

### Blokowanie ekranu

Zablokuj ekran by ustrzec się przed przypadkowym wybraniem funkcji.

1. Naciśnij i szybko puść 😃.

2. Dotknij Zablokuj ekran (lub Odblokuj ekran).

# Odbiór sygnału GPS

Zanim rozpoczniesz korzystanie z Dakota, musisz poczekać aż urządzenie ustali pozycję GPS.

- Wyjdź na zewnątrz, z dala od wysokich drzew i budynków.
- 2. Włącz Dakota. Ustalenie sygnału GPS może potrwać kilka minut.

Symbol **•••** obrazuje siłę sygnału satelitów.Gdy jest zielony, urządzenie jest gotowe Symbdo nawigacji.

# Nawigacja podstawowa

# Dostęp do aplikacji z menu głównego

Dostęp do wszystkich aplikacji jest możliwy z menu głównego.

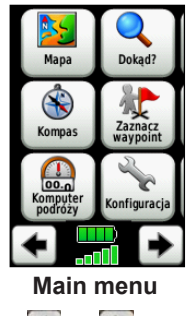

Dotknij 🗲 lub 🕩 by dostać się do innych aplikacji.

# Tworzenie waypointów

Waypointy to miejsca które zapisałeś i przechowujesz w Dakota.

# Aby zaznaczyć/edytować waypoint:

- 1. Dotknij Zaznacz Waypoint.
- 2. Dotknij Zapisz i Edytuj.
- 3. Dotknij cechę którą chcesz zmienić:
  - Dotknij znaków lub ikon by wprowadzić zmiany.
  - Dotknij 📝 (poza zmianą ikony). Jeśli konieczne, zmień.
  - Dotknij x by odrzucić wprowadzone zmiany.

By edytować/usunąć waypoint, zobacz stronę 12.

### Nawigacja do celu

Dakota pomoże nawigować do celu przez menu Dokąd? lub przez wybór punktu na mapie.

#### Aby nawigować do celu za pomocą opcji Dokąd?:

- 1. Dotknij Dokąd?.
- 2. Dotknij jedną z kategorii.
- Dotknij jedną z dostępnych opcji na liście. Lista może różnić się w zależności od typu map wgranych do Dakota.
  - Ostatnio znalezione—cele które wyszukałeś wcześniej.
  - Waypointy—lista zapisanych waypointów (strona 4).
  - Tracks—lista śladów (strona 14).
  - Trasy—lista tras (strona 13).
  - Wszystkie POI—jeśli wspierane przez opcjonalne mapy, może być wiele kategorii.

- Współrzędne—wpisz współrzędne celu.
- Miasta—lista 50 miast najbliżej twojej pozycji.
- Pływy—lista najbliższych stacji pływów.
- Dotknij Jedź. kolorowa linia pokazuje twój kurs.
- 5. Dotknij 🔀 > Kompas.
- Użyj kompasu by nawigować do celu.

#### Aby znaleźć cel wpisując nazwę:

- Z menu głównego, Dotknij Dokąd? > Wszystkie POI.
- 2. Dotknij 💽.
- Dotknij znaków by wpisać nazwę miejsca do którego chcesz nawigować.
- 4. Dotknij 🖌
- 5. Dotknij cel.
- Dotknij Jedź. Kolorowa linia wskazuje twój kurs.
- 7. Dotknij 🔀 > Kompas.

8. Użyj kompasu by nawigować do celu jak napisano na stronie 9.

# Aby nawigować do punktu na mapie:

- 1. Dotknij Mapa.
- 2. Dotknij miejsce na mapie.
- Dotknij przycisk infomracji na górze ekranu.

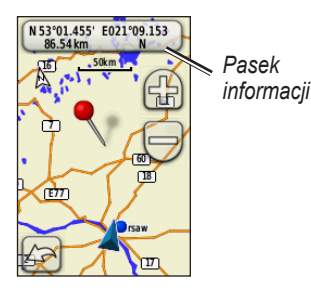

- 4. Dotknij Jedź > 🔀 > Kompas.
- 5. Użyj kompasu by nawigować do celu jak napisano na stronie 9.

#### Aby nawigować do celu blisko waypointa lub miejsca ostatnio znalezionego:

1. Dotknij Dokąd?.

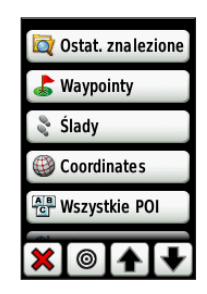

- 2. Dotknij 🔘
- 3. Wybierz jedną z opcji:
  - Ostatnio znalezione
  - Waypoint
  - Aktualna pozycja
  - Punkt na mapie
- 4. Dotknij miejsce blisko którego chcesz szukać.

- Dotknij kategorię. Wyświetlona lista uporządkowana jest od celu najbliższego do najdalszego.
- 6. Dotknij cel.
- Dotknij Jedź. Kolorowa linia wskazuje Twój kurs.
- 8. Dotknij 🐹 > Kompas.
- 9. Użyj kompasu by nawigować do celu, jak napisano na stronie 9.

## Zatrzymanie nawigacji

Aby zatrzymać nawigację, dotknij **Dokąd? > Zatrzymaj nawigację**.

## Ekran mapy

### Aby używać mapy:

- Dotknij Mapa. Twoją aktualną pozycję wskazuje ikona pojazdu <u>.</u>.
- Dotknij 🔂 lub 🤤 by zmienić skalę mapy.
- 3. Dotknij i pociągnij palcem po ekranie by przesunąć mapę.

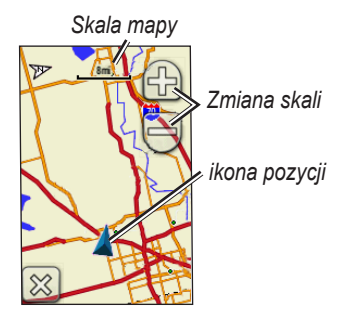

# Aby poznać informacje o punkcie na mapie:

- Jeśli konieczne, przesuń mapę do punktu który chcesz obejrzeć, następnie go dotknij.
- By poznać więcej informacji o punkcie, dotknij przycisk informacji na górze ekranu.

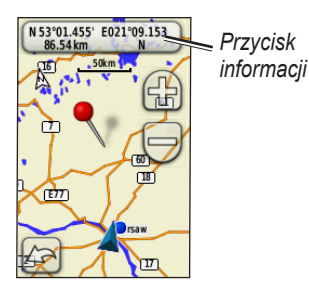

Aby pokazać/ukryć pola danych na górze ekranu:

- Dotknij Konfiguracja > Mapa > Pokaż pola danych.
- 2. Dotknij Nigdy, Podczas nawigacji, lub Zawsze.

# Aby zmienić pola danych na ekranie mapy:

- 1. Na ekranie mapy, dotknij jedno z pól danych.
- 2. Dotknij typ danych.

# Aby zapisać waypoint z ekranu mapy:

- 1. Na ekranie mapy dotknij punkt który chcesz zapisać.
- Dotknij przycisk informacji na górze ekranu.

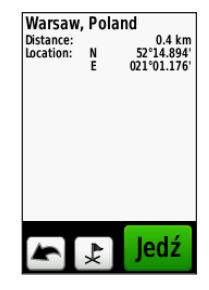

3. Dotknij 🛃 by zapisać waypoint.

### Ekran kompasu

Podczas aktywnej nawigacji, ekran kompasu prowadzi cię do Twojego celu za pomocą wyświetlanego graficznego kompasu, pokazując cel wskaźnikiem.

Pola danych pokazują informacje takie jak - aktualna prędkość, odległość do następnego punktu trasy, oraz prawdopodobny czas dotarcia do celu.

Kompas elektroniczny podobny jest do kompasa magnetycznego gdy stoisz w miejscu lub idziesz. Gdy poruszasz się z większą prędkością, np. samochodem, kompas używa sygnałów GPS by ustalić twój kierunek. Aby wyłączyć kompas zobacz stronę 28.

### Aby ujrzeć ekran kompasu:

Dotknij Kompas.

### Kalibracja kompasu

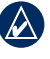

**NOTATKA:** Dakota 10 nie posiada funkcjonalności kompasu.

Skalibruj kompas elektroniczny na otwartej przestrzeni, zdala od obiektów mogących mieć wpływ na pole magnetyczne, takich jak samochody, budynki, linie wysokiego napięcia.

Dokonaj kalibracji po przebyciu dużych odległości, po dużej zmianie temperatury 20°F (11°C), lub wyminie baterii.

### Aby skalibrować kompas:

- Dotknij Konfiguracja > Kierunek
   Naciśnij by rozpocząć kalibrację kompasu. LUB Na ekranie kompasu dotknij i przytrzymaj środek kompasu przez 2 sekundy.
- 2. Dotknij **Start** i wykonuj instrukcje wyświetlane na ekranie.

Gdy pojawi się komunikat "Nieudana kalibracja", dotknij **OK**, i powtórz proces.

# Wskaźniki namiaru i kursu

Dakota może używać wskaźnika namiaru lub kursu na kompasie. Wskaźnik namiaru pokazuje kierunek do celu, wskaźnik kursu wskazuje zależność linii kursu prowadzącej do celu. Aby wybrać namiar lub wskaźnik kursu zobacz stronę 27.

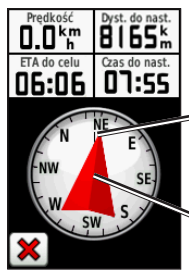

Kierunek w którym aktualnie podążasz Namiar do celu

Wskaźnik namiaru Wskaźnik namiaru wskazuje cel podróży niezależnie od kierunku w którym się poruszasz. Jeśli wskaźnik namiaru wskazuje górę kompasu, oznacza to ze podróżujesz prosto do celu. Jeśli wskazuje w inną stronę, obróć się aby strzałka pokazywała górę kompasu.

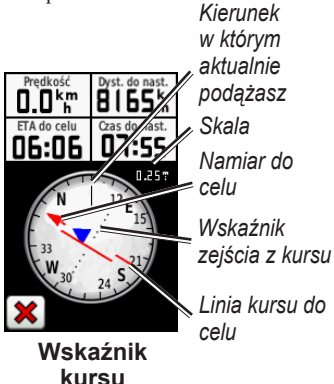

Wskaźnik kursu pokazuje zejście z kursu (w lewo lub prawo)odnośnie do skali pokazanej w rogu pierścienia kompasu. Skala odnosi się do odległości pomiędzy kropkami wskaźnika zejścia z kursu. Linia kursu do twojego celu bazuje na twoim początkowym punkcie startowym.

Wróć na "linię kursu do celu" by skompensować zejście i powrócić na kurs. Jest to najbardziej użyteczne jeśli nawigujesz na wodzie lub tam gdzie nie ma większych utrudnień na twojej drodze. Pomaga to uniknąć ryzyka związanego z zejściem z kursu - płycizn lub podwodnych skał.

# Aby zmienić pola danych na ekranie kompasu:

- 1. NA ekranie kompasu, dotknij pole danych.
- 2. Dotknij typ danych.

# Zarządzanie Waypointami, trasami i śladami

## Edycja waypointów

Możesz edytować waypointy aby zmienić nazwę, ikonę, komentarz, pozycję, wysokość i głębokość. Możesz też użyć Managera Waypointów by przenieść waypoint w aktualną pozycję lub go skasować.

Aby edytować waypoint:

- 1. Dotknij Waypoint Manager.
- 2. Dotknij waypoint.
- 3. Dotknij atrybut.
- 4. Dotknij litery, cyfry lub symbole by dokonać zmian.
- Dotknij (poza zmianą ikony). Jeśli konieczne zmień inne atrybuty.
- Dotknij X aby nie zapisywać zmian.

# Aby przenieść waypoint w aktualną pozycję:

- 1. Dotknij Waypoint Manager.
- 2. Dotknij waypoint który chcesz przenieść.
- 3. Dotknij Przenieś tutaj.

### Aby usunąć waypoint:

- 1. Dotknij Waypoint Manager.
- Dotknij waypoint który chcesz usunąć.
- 3. Dotknij Usuń Waypoint.

Aby usunąć wszystkie waypointy, Dotknij Konfiguracja > Resetuj > Usun wszystkie Waypointy > Tak.

## Tworzenie tras

Możesz stworzyć do 50 tras.

# Aby stworzyć i nawigować według nowej trasy:

- Dotknij Planownie trasy > <Utwórz trasę> > <Wybierz</li>
   punkt> by stworzyć punkt początkowy.
- 2. Dotknij jedną z kategorii.
- 3. Dotknij pierwszy punkt na trasie.
- Dotknij Użyj > <Wybierz następny punkt>.
- 5. Powtórz czynność aż utworzysz trasę. \_\_\_
- 6. Dotknij 🔄 by zapisać trasę.
- Dotknij > Dokąd? > Trasy by nawigować trasą.

# Trasy zapisane

### Aby ujrzeć trasę na mapie:

- 1. Dotknij Planowanie trasy.
- Dotknij trasę którą chcesz ujrzeć > Pokaż mapę.

# Edycja i usuwanie tras

Możesz edytować trasy które zapisałeś w urządzeniu.

### Aby edytować trasę:

- 1. Dotknij Planowanie trasy.
- Dotknij trasę którą chcesz edytować > Edytuj trasę.
- Dotknij punkt który chcesz edytować i wybierz jedną z opcji:
  - Zmień—zmień punkt na inną pozycję.
  - Przejżyj—zobacz punkt na mapie.
  - Przenieś w dół (lub w górę) Up)—zmienia kolejność punktów w trasie.

- Wstaw—Dodaje punkt do trasy. Dodatkowy punkt jest wstawiany przed punktem który edytujesz.
- Usuń—usuwa punkt z trasy.

#### Aby odwrócić kolejność punktów trasy:

- 1. Dotknij Planowanie trasy.
- Dotknij trasę którą chcesz odwrócić > Odwróć trasę.

### Aby usunąć trasę:

- 1. Dotknij Planowanie trasy.
- Dotknij trasę którą chcesz usunąć > Usuń trasę.

# Ekran trasy aktywnej

- Dotknij Aktywna trasa. Zostaną wyświetlone punkty aktywnej trasy.
- Dotknij punkt by ujrzeć dodatkowe szczegóły.

# Zarządzanie śladami

Ślad jest zapisem drogi którą podróżowałeś.

### Aby zapisywać ślady:

- Dotknij Konfiguracja > Ślady > Wykres śladu.
- 2. Dotknij **Rejestruj, nie pokazuj** lub **Rejestruj, pokaż**.

Jeśli wybrałeś **Rejestruj, pokaż**, linia na ekranie mapy wskazuje twój ślad.

Informacje na temat konfiguracji śladów znajdziesz na stronie 27.

#### Aby zapisać i zobaczyć twój aktualny ślad:

Będąc w menu głównym dotknij **Menadżer śladu > Ślad aktywny**.

- **Zobacz na mapie**—pokazuje ślad aktywny na mapie.
- Zobacz profil wysokościpokazuje wykres wysokości (strona 15) bieżącego śladu.
- Zapisz ślad—zapisuje bieżący ślad.
- Zapisz część—pozwala zapisać część śladu.

#### Wyczyść bieżący ślad: Będąc w menu głównym dotknij

Konfiguracja > Reset > Wyczyść bieążcy ślad > Tak.

#### Aby otworzyć zapisany ślad:

- Będąc w menu głównym dotknij Dokąd? > Ślady.
- 2. Dotknij zapisany ślad.

Zarchiwizowane lub wgrane ślady są wyświetlone na ekranie Managera śladów. Możesz obejrzeć ślady na mapie, przejrzeć wykresy wysokości lub nawigować według śladu.

# Narzędzia dodatkowe

### Wykres wysokości

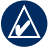

**NOTATKA:** ta funkcjonalność nie jest dostępna w Dakota 10.

Możesz rejestrować zmianę wysokości do przebytej drogi lub ciśnienia w danym okresie czasu. Aby ustawić które zmiany mają być rejestrowane, zobacz stronę 27.

- Dotknij Wykres wysokości by ujrzeć ekran wykresu wysokości.
- Aby dopasować skalę odległości lub czasu, dotknij skalę i następnie dotknij i lub .
- Aby wyświetlić dane wysokości, dotknij punkt na wykresie. Pokaże się informacja o czasie, dacie i wysokości zapisanej w tym punkcie.

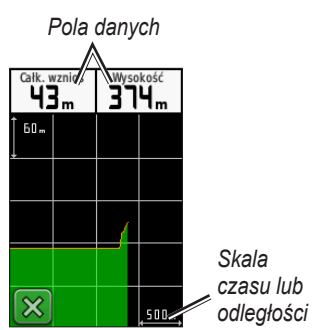

Ekran wykresu wysokości

# Zmiana pól danych wykresu wysokości

- 1. Dotknij Wykres wysokości.
- 2. Dotknij typ danych na wykresie wysokości.
- Wybierz z wyświetlonej listy daną która będzie wyświetlana w tym polu.

# Bezprzewodowa wymiana danych

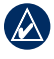

**NOTATKA:** ta funkcjonalność nie jest dostępna w Dakota 10.

The Dakota potrafi wymieniać bezprzewodowo waypointy, trasy, ślady i geocache z innym urządzeniem rekreacyjnym Garmin posiadającym tą funkcjonalność.

- Umieść urządzenia oddalone nie więcej niż 10 stóp (3 m) od siebie.
- Na ekranie głównym obydwu urządzeń wybierz Prześlij bezprz.
- Na urządzeniu odbieracjącym dotknij Odbierz. Urządzenie zgłosi gotowość odbioru danych.
- 4. Na urządzeniu wysyłającym dotknij **Wyślij**.
- Na urządzeniu wysyłającym dotknij kategorię danych do wysłania.

- Na urządzeniu wysyłającym, dotknij obiekt który chcesz wybrać > Wyślij.
- 7. Obydwa urządzenia zasygnalizują koniec transmisji danych.
- 8. Dotknij **OK** na obydwóch urządzeniach.

### Obliczanie pola powierzchni

- 1. Dotknij Obliczanie > Start.
- 2. Obejdź po krawędzi obszar który chcesz obliczyć.
- 3. Dotknij Oblicz gdy skończysz.

## Inne narzędzia

Z dostępnych opcji menu głównego wybierz jedno z dodatkowych narzędzi:

- Kalendarz—użyj kalendarza.
- Kalkulator—użyj kalkulatora.
- Słońce i księżyc—Zobacz czasy wschodu/zachodu słońca i fazy księżyca.

 Budzik—ustaw Dakota aby wybrzmiewał alarm. Możesz ustawić by włączył się o określonym czasie.

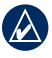

**NOTATKA:** Budzik nie jest dostępny w Dakota 10.

- Połowy i polowania—Zobacz najlepsze czasy polowań i połowów dla swojej bieżącej pozycji.
- Stoper—Użyj stopera, zaznacz okrążenie, mierz okrążenia.
- Człowiek za burtą—zaznacz pozycję MOB i rozpocznij nawigację. podążaj za wskazówkami na ekranie.
- Uśrednianie pozycji waypointa—uśrednij pozycję by określić punkt z lepszą dokładnością. Podążaj za wskazówkami na ekranie.

 Namierz i idź—Wyceluj urządzeniem w kierunku obiektu i nawiguj do niego. Podążaj za wskazówkami na ekranie.

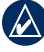

**NOTATKA:** Namierz i idź nie jest dostępne w Dakota 10.

### Monitorowanie sygnału GPS

Ekran satelitów pokazuje twoją aktualną pozycję, dokładność GPS, bieżącą wysokość, położenie satelitów i siłę sygnału.

### Aby ujrzeć ekran satelitów:

Dotknij **\_\_\_** a dole menu głównego.

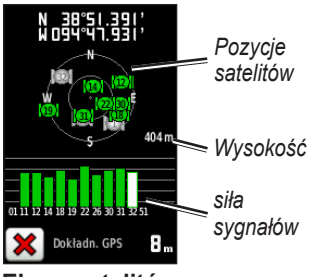

### Ekran satelitów

Zielone słupki wskazują siłę sygnału GPS. Białe słupki wskazują że Dakota ustala jeszcze sygnał.

# Komputer podróży

Komputer podróży pokazuje aktualną prędkość, prędkość średnią, prędkość maksymalną, przebytą odległość i inne przydatne informacje.

Dotknij pole by zmienić to, co jest na nim wyświetlane.

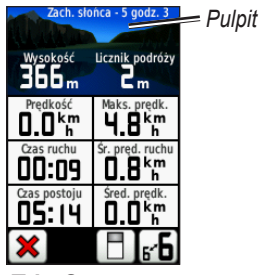

**Trip Computer** 

Aby zresetować dane podróży, dotknij Konfiguracja > Resetuj > Wyzeruj dane podróży > Tak.

### Aby zmienić tło pulpitu:

- 1. Dotknij 📘 na dole ekranu.
- Dotknij Domyślny, Motoryzacyjny, Geocaching, Małe pola danych, lub Duże pola danych.

# Aby wyświetlić 2 duże pola danych:

Ďotknij **⊡** by przełączyć pomiędzy dwoma dużymi polami danych a domyślnym widokiem.

# Gry GPS

### Geocache

Geocaching to rodzaj poszukiwania skarbów, w którym osoby szukające skarbów wykorzystują współrzędne GPS opublikowane przez osobę która ukryła skarb.

Możesz poznać w internecie serwis www.geocaching.com. Ta strona internetowa wspiera przesyłanie danych do twojego urządzenia Dakota, po rejestracji i instalacji wtyczki Garmin Communicator. Ze strony www.garmin.com /products/communicator, pobierzesz i zainstalujesz wtyczkę na swoim komputerze.

### Aby nawigować do geocache:

- 1. Dotknij Geocache > Znajdź Geocache.
- 2. Dotknij pozycję geocache.
- Dotknij Jedź. Kolorowa trasa wskaże twój kurs.

- 4. Dotknij 🐹 > Kompas.
- 5. Użyj kompasu by nawigować do celu jak opisano na stronie 9.

Po więcej informacji o geocaching, odwiedź stronę internetową www . geocaching.com.

# Ustawienia

### Zmiana profilu

Profile są zestawami ustawień które pozwalają tobie na optymalizację ustawień Dakota z jednego zestawu na inny, taki jak przełączenie się z profilu rekreacyjnego na motoryzacyjny.

Gdy jesteś w danym profilu i zmieniasz ustawienia takie jak pola danych, jednostki lub ustawienia pozycji, są one automatycznie zapisywane jako część bieżącego profilu.

### Ustawienia profilu

### Aby zmienić profil

- W menu głównym dotknij Zmiana profilu. Twój bierzący profil jest obecnie wyświetlony.
- Dotknij profil który chcesz używać.

### Aby zmienić nazwę profilu:

1. Dotknij Konfiguracja > Profile.

- 2. Dotknij profil> Edytuj nazwę.
- 3. Dotknij litery, cyfry lub symbole by dokonać potrzebnych zmian.
- 4. Dotknij 📝.

#### Aby zmienić kolejność profilów:

- 1. Dotknij Konfiguracja > Profile.
- 2. Dotknij profil który chcesz przenieść.
- Dotknij Przenieś w górę lub Przenieś w dół.

#### Aby usunąć profil:

Nie jest możliwe by usunąć profil aktualnie używany.

- 1. Dotknij Konfiguracja > Profile.
- 2. Dotknij profil > Usuń.

Aby dodać nowy profil: Dotknij Konfiguracja > Profil > <Stwórz nowy profil>. Ten profil jest kopią profilu aktualnie używanego. Nowy profil stanie się twoim bieżącym profilem.

### Ustawienia systemowe

Dotknij Konfiguracja > System.

GPS—wybierz Normaly, WAAS (Wide Area Augmentation System), lub Tryb demonstracyjny (GPS wył.). Infomracje o WAAS znajdziesz na stronie internetowej: www.garmin .com/aboutGPS/waas.html.

Język—wybierz język tekstu wyświetlanego w Dakota. Zmiana języka tekstu nie zmienia języka danych mapowych lub użytkownika, np. nazwy ulic. **Typ baterii**—wybierz typ baterii którą używasz.

Dźwięki-twłącz/wyłącz dźwięki.

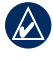

**NOTATKA:** Dźwięki nie są dostępne w Dakota 10.

# Ustawienia ekranu

Dotknij Konfiguracja > Ekran.

Czas podświetlenia—wybierz czas jaki będzie się świecić podświetlenie od momentu ostatniego dotknięcia ekranu dotykowego.

### Aby zapisać zrzuty ekranowe:

- Dotknij Konfiguracja > Ekran > Zrzuty ekranowe > Wł.
- 2. Przejdź do ekranu który chcesz zapisać.
- 3. Naciśnij i szybko zwolnij 😃.

 Podłącz Dakota do komputera za pomocą kabla USB. Plik z obrazem zapisany jest w katalogu Garmin\scrn na napędzie Dakota.

### Konfiguracja mapy

Dotknij Konfiguracja > Mapa.

Orientacja—wybierz jak mapa ma być pokazywana na ekranie. Północ góra - zawsze pokazuje północ na górze ekranu. Kierunek u góry - pokazuje bieżący kierunek jazdy na górze ekranu. Tryb motoryzacyjny - pokazuje widok perspektywy z informacją o następnym zwrocie podczas jazdy.

Autom. zoom—automatycznie dobiera właściwą skalę mapy. Gdy wybrano Wyl., musisz ręcznie zmieniać skalę mapy.

**Pokaż pola danych**—ukryj/pokaż pola danych na ekranie mapy.

#### Zaawansowane ustawienia mapy wybierz poziomy skal, rozmiar tekstu,

poziom szczegółów wyświetlanej mapy.

- **Poziomy skal**—wybierz poziom skal dla obiektów mapy.
- **Rozmiar tekstu**—wybierz rozmiar tekstu dla obiektów mapy.
- Szczegółowość wybierz ilość szczegółów wyświetlanych na mapie. Więcej szczegółów powoduje dłuższe rysowanie się mapy.

Informacje mapy—dotknij pole wyboru by uaktywnić mapę. Jest to pomomene gdy masz wiele map w urządzeniu Dakota.

# Konfiguracja śladów

Ślad jest zapisem twojej ścieżki. Będąc w menu głównym dotknij Konfiguracja > Ślady.

**Dziennik śladu**—włącz/wyłącz dziennik śladu.

Metoda rejestracji—wybierz metodę rejestracji śladu. Dotknij Odległość, Czas, lub Auto. Jeśli wybrałeś czas lub odległość, wprowadź interwał odległościowy lub czasowy. Dotknij Auto by zapisywać ślad ze zmienną częstotliwością by stowrzyć optymalną prezentację twoich śladów.

Interwał—wybierz częstotliwość rejestracji punktów śladu. Częściej rejestrowane punkty tworzą bardziej szczegółowy ślad, lecz szybciej zapełniają dziennik śladu.

## Konfiguracja menu głównego

Możesz zmienić kolejność aplikacji na pierwszym ekranie menu głównego.

### Aby zmienić kolejność Menu głownego:

- Będąc w menu głównym dotknij Konfiguracja > Menu główne.
- Dotknij aplikację którą chcesz przesunąć.
- Dotknij Przenieś w górę lub Przenieś w dół.

### Aby wyłączyć aplikację i przenieść ją na koniec listy:

- Dotknij Konfiguracja > Menu główne.
- 2. Dotknij aplikację.
- 3. Dotknij 📋.

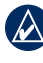

NOTATKA: Aby reaktywować aplikację, wybierz aplikację i wybierz drugą aplikację by zmienić je miejscami.

# Konfiguracja tras

# Dotknij Konfiguracja > Wyznaczanie trasy.

**Wyznaczanie tras**—wybierz metodę prowadzenia przy obliczaniu tras:

- **Bezdroże**—oblicza trasę punkt do punktu w linii prostej.
- Najszybsza—oblicza trasę z najkrótszym czasem.
- **Najkrótsza**—oblicza trasę z najkrótszym dystansem.

**Oblicz trasę dla**—wybierz rodzaj transportu dla którego obliczana jest trasa.

**Przyciągnij do trasy**—przyciągnij bieżącą pozycję do najbliższej drogi, kompensując niedokładność w danych mapowych (wymaga map z routingiem). Zejścia z drogi—wybierz metodę rekalkulacji trasy gdy opuścisz wyznaczoną trasę.

- Auto—automatycznie prowadzi do następnego punktu trasy.
- Ręczny—pozwala tobie wybrać następny punkt trasy aktywnej do którego chcesz być doprowadzony.
- Dystans—prowadzi ciebie do następnego punktu na trasie w zakresie określonej odległości od twojej pozycji.

Konfiguracja unikania—dotknij typ drogi którą chcesz unikać.

## Konfiguracja morska

Będąc w menu głównym dotknij Konfiguracja > Morski.

Kolory morskie—włącz/wyłącz kolory morskie.

**Punkty glębokości**—włącz punkty głębokości które informują na mapie o głębokości.

Sektory światel—włącz obszar w jakim światła nawigacyjne są widoczne. Wybranie Auto powoduje ukrycie niektórych świateł gdy ilość sektorów świateł w danym obszarze jest wysoka.

Zestaw ikon—wybierz zestaw ikon morskich pomocy nawigacyjnych.

Konfiguracja alarmów morskich włącz/wyłącz alarmy morskie.

- Alarm dryfowania—ustaw alarm by sygnalizował zdryfowanie o więcej niż określona odległość.
- Alarm zejścia z kursu—ustaw alarm by sygnalizował zejście z kursu o więcej niż określona odległość.
- Glęboka woda—ustaw alarm by sygnalizował wejście w obszar gdzie woda jest zbyt głęboka.

 Płytka woda—ustaw alarm by sygnalizował wejście w obszar gdzie woda jest zbyt płytka.

### Konfiguracja czasu Dotknij Konfiguracja > Czas.

**Format czasu**—wybierz format czasu 12 lub 24 - godzinny.

Strefa czasowa—wybierz strefę czasową swojego położenia.

# Konfiguracja jednostek

Dotknij Konfiguracja > Jednostki.

**Odległość/Prędkość**—wybierz jednostki dla odległości i prędkości.

Wysokość (prędkość pionowa) wybierz jednostki dla wysokości i prędkości pionowej.

**Głębokość**—wybierz jednostk głębokości w stopach, sążniach lub metrach dla trybu morskiego. **Temperatura**—wybierz jednostki temperatury wody w stopniach Celsius lub Fahrenheit.

**Ciśnienie**—wybierz jednostki ciśnienia w calach (Hg), millibary, lub hectopaskale.

## Format pozycji

Używaj ustawień domyślnych jeśli nie masz mapy papierowej z podanymi ustawieniami formatu. Będąc w menu głównym dotknij **Konfiguracja** > **Format pozycji**.

## Konfiguracja Kompasu

Dotknij Konfiguracja > Kierunek.

**Wyświetlanie**—wybierz typ wyświetlania kierunku:

 Litery kierunków—ustawia ekran kompasu na litery kierunków (N, S, E, W).

- Stopnie numeryczne—ustawia ekran kompasu na stopnie (0°–359°).
- **Tysięczne**—ustawia ekran kompasu na tysięczne (0 mils–1000 mils).

**Odniesienie północne**—wybierz typ odniesienia północnego w kompasie:

- Prawdziwe—pokazuje prawdziwą północ jako odniesienie kursu.
- Magnetyczne—automatycznie ustawia magnetyczną deklinację dla twojego położenia.
- Siatka—ustawia siatkę jako odniesienie kursu (0°).
- Użytkownika—pozwala tobie wpisać wartość wariacji magnetycznej.

Nawiguj do linii—(w zależności od urządzenia) wybierz Namiar by pokazać wskaźnik namiaru, który pokazuje kierunek do twojego celu. Dotknij Kurs by pokazać wskaźnik kursu, który pokazuje związek z linią kursu prowadzącej do celu (strona 10).

Kompas—wybierz Auto by przełączać pomiędzy kompasem elektronicznym a kompasem GPS gdy podróżujesz z wyższą prędkością przez pewien okres. Wybierz Wyłącz by wyłączyć kompas elektroniczny i używać kompas GPS.

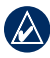

**NOTATKA:** Konfiguracja Kompasu jest niedostępna w Dakota 10.

## Konfiguracja wysokościomierza

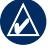

**NOTATKA:** Konfiguracja wysokościomierza jest niedostępna w Dakota 10.

#### Dotknij **Konfiguracja** > **Wysokościomierz**.

Kalibracja automatyczna—po każdym uruchomieniu wysokość jest kalibrowana automatycznie. Tryb Barometryczny—wybierz Zmienna Wysokość (używane podczas ruchu) lub Stała Wysokość (używana podczas pracy stacjonarnej, pozwala Wysokościomierzowi funkcjonować jako standardowy barometr).

Trend Ciśnienia—wybierz Zawsze Zapisuj by zapisywać informację o ciśnieniu co 15 minut, nawet gdy Dakota jest wyłączony. Wybierz Zapisuj po włączeniu by zapisywać informacje o ciśnieniu tylko gdy Dakota jest włączony.

**Typ wyświetlania**—wybierz typ wyświetlania wysokości:

- Wysokość/Czas—rejestruje wysokość w odniesieniu do czasu.
- Wysokość/Dystans—rejestruje wysokość w odniesieniu do odległości.
- Ciśnienie barometryczne rejestruje ciśnienie barometryczne w odniesieniu do czasu.

 Ciśnienie otoczenia—rejestruje ciśnienie otoczenia w odniesieniu do czasu.

# Aby ręcznie skalibrować wysokościomierz:

- Udaj się w miejsce gdzie znasz wysokość lub ciśnienie.
- Będąc w menu głównym dotknij Konfiguracja > Wysokościomierz > Naciśnij by rozpocząć kalibrację.
- Dotknij Tak jeśli znasz wysokość, dotknij Nie > Tak jeśli znasz ciśnienie atmosferyczne.
- Wprowadź wysokość lub ciśnienie, następnie dotknij

### Parowanie Dakota

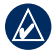

**NOTATKA:** Połączenie z czujnikami bezprzewodowymi jest niedostępne w Dakota 10.

Dakota może być używany z opcjonalnym czujnikiem tętna Garmin by pokazać twoje tętno. Może tez być używany z rowerowym czujnikiem prędkości/kadencji Garmin by pokazać kadencję pedałowania. Gdy jest sparowany z urządzeniem Garmin, tętno i kadencja są dostępne jako pola danych na ekranie mapy, kompasu i komputera podróży.

Parowanie jest łączeniem Dakota z bezprzewodowymi czujnikami, takimi jak czujnik tętna lub rowerowy czujnik kadencji/ prędkości. Po pierwszym sparowaniu twój Dakota automatycznie rozpozna bezprzewodowy czujnik gdy obydwa urządzenia są włączone i znajdują się w swoim zasięgu.

#### Aby sparować Dakota bezprzewodowym czujnikiem:

- Umieść Dakota w odległości mniejszej niż 10 stóp (3 metrów) od czujnika.
- 2. Włącz czujnik.

- Będąc w menu głównym dotknij Konfiguracja > Klub fitness > Czujnik tętna lub Czujnik kadencji.
- 4. Dotknij Szukaj nowego.
- 5. Pojawi się komunikat "Połączono".

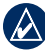

NOTATKA: By wyłączyć komunikację Dakota z czujnikami dotknij Konfiguracja > Klub fitness > Czujnik tętna (lub Czujnik kadencji) > Wył.

### Reset

- 1. Dotknij Konfiguracja > Resetuj.
- 2. Dotknij jedną z dostępnych opcji.

### Przeglądanie informacji o Dakota

Dotknij **Konfiguracja** > **O** systemie... by ujrześ informację o wersji oprogramowania, ID urządzenia, wersję oprogramowania modułu GPS i informacje prawne.

# Dodatki

### Dane techniczne

Fizyczne

**Rozmiar:** 100 × 55 × 33 mm

Waga: 100 g bez baterii 191.4 g z bateriami

Ekran: ekran TFT o przekątnej 2.6 cala, z podświetleniem 65tyś. kolorów, 160 × 240 pixeli)

**Obudowa:** szczelna, wodoodporna zgodnie z normą IPX7

#### Zakres temperatur pracy: Od -15 to 70°C\*

\*Zakres temperatury pracy Dakota może wykroczyć poza zakres pracy niektórych baterii. Niektóre baterie mogą ulec uszkodzeniu podczas pracy w wysokich temperaturach.

### Zasilanie

Źródlo: dwie baterie typu AA (alkaliczne, NiMH, lub lithium)

#### Czas pracy na bateriach: do 20 godzin

### Dokładność

**GPS:** < 33 stopy (10 metrów) 95% typowo\*

\*Możliwe zaniżenie dokładności do 100m 2DRMS zgodnie z informacjami U.S. DoD Selective Availability (SA) Program, gdy aktywny.

- DGPS: 10–16 stóp (3–5 metrów) 95% typowo\* \*Dokładność WAAS w Ameryce Północnej.
- Prędkość: 0.328 ft./sec. (0.1 m/sec) steady state
- Interfejsy: USB mass storage device

# Czas Przechowywania Danych:

Nieokreślony; nie jest wymagana bateria podtrzymująca pamięć

Pamięć Map: wewnętrzna lub karta SD

Odbiornik: 12 kanałowy WAAS/ wysokiej czułości

Czasy akwizycji:

< 1 sekunda (gorący start) < 33 sekundy (zimny start) < 36 sekund (autolokalizacja)

Aktualizacja: 1/sekundę, ciągle

Kompas: Dokładność: +/- 2 stopnie (+/- 5 stopni przy ekstremalnych długościach Północnych/ Połudionwych)\*, rozdzielczość: 1 stopień

### Wysokościomierz:

Dokładność: +/- 10 stóp\*, Rozdzielczość: 1 stopa Rakres -2000 do 30000 stóp

\*Zależy od właściwej kalibracji przez użytkownika.

## Tryb Demo

Tryb demo wyłącza odbiornik GPS do użytku w pomieszczeniach lub dla treningu. Urządzenie nie śledzi satelitów w trybie demo.

UWAGA: Nie próbuj nawigować w trybie demo, ponieważ odbiornik GPS jest wyłączony. Słupki sygnału satelitów są tylko symulacją i nie odzwierciedlają siły sygnału bieżących satelitów. Aby włączyć tryb demo, dotknij Konfiguracja > System > GPS > Tryb demo.

# Podłączanie Dakota z komputerem

Możesz podłączyć Dakota do komputera za pomocą dołączonego kabla USB.

# Aby podłączyć Dakota do komputera:

- 1. Podnieś zasłonę gumową na spodzie urządzenia.
- Włóż mniejszy koniec kabla USB do gniazda USB mini-B w urządzeniu.
- Podłącz drugi koniec tego kabla do portu USB w twoim komputerze.

## Instalacja karty micro SD™

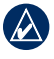

**NOTATKA:** Slot microSD jest niedostępny w Dakota 10.

Dakota ma slot kart pamięci microSD umieszczony pod miejscem na baterie AA. Zakup kartę microSD w dowolnym sklepie komputerowym lub kartę z gotowymi mapami od dealera Garmin. Przejdź do http://www.garmin.pl dla kompatybilnego produktu Garmin.

# Aby włożyć/wyjąc kartę microSD:

- Odchyl zatrzask z tyłu Dakota (strona 2), zdejmij osłonę bateri i wyjmij baterie.
- 2. Podnieś metalową osłonę.
- Włóż kartę microSD i zamknij metalową osłonę.

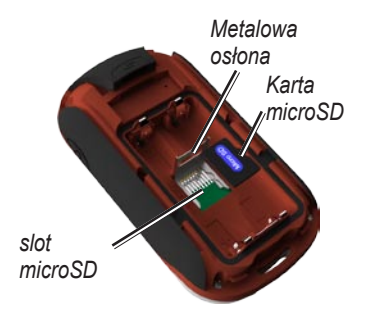

- Aby wyjąć kartę microSD, podnieś metalową osłonę i wyciągnij kartę ze slotu microSD.
- 5. Włóż baterie i załóż osłonę.

Dodatkowo oprócz przechowywania danych mapowych, karta microSD może być używana do przechowywania plików takich jak obrazy, pliki Wherigo, geocache, trasy, punkty oraz własne bazy POI.

### Transfer śladów, tras lub waypointów

Ślady, trasy i punkty (włączając geocache) mogą być przesyłane pomiędzy Dakota a mapami komputerowymi takimi jak MapSource lub mapami internetowymi jak Google™ Maps.

#### Aby przesłać ślady, trasy lub punkty z lub do MapSource:

- 1. Podłącz Dakota do kopmutera kablem USB.
- 2. Na komputerze uruchom MapSource.
- Kliknij Odbierz z urządzenia... lub Wyślij do urządzenia... w menu transferu MapSource.

Zanim prześlesz lub odbierzesz dane ze strony internetowej do Dakota, zainstaluj Garmin Communicator plugin ze strony internetowej www.garmin.com/products /communicator.

### Wgrywanie i kasowanie plików

Możesz używać Dakota jako urządzenie pamięci masowej USB, możesz zakupić oddzielną kartę microSD dla dodatkowej zewnętrznej pamięci.

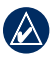

NOTATKA: Dakota nie jest kompatybilny z Windows® 95, 98, Me, lub NT. Nie jest również kompatybilny z Mac® OS 10.3 lub wcześniejszy

#### Aby wgrać plik do Dakota lub arty microSD:

- Zdejmij osłonę baterii i włóż kartę microSD (strona 31).
- 2. Kablem USB połącz Dakota i swój komputer.
- 3. Skopiuj plik z swojego komputera.
- 4. Wklej plik na napęd Garmin lub kartę microSD.

# Aby usunąć plik z Dakota lub karty microSD:

- 1. Otwórz napęd Garmin lub dysk pamięci SD.
- Podświetl plik i na klawiaturze naciśnij przycisk **Delete**.

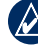

UWAGA: Kiedy usuwasz pliki, nie usuwaj plików mapowych (pliki z rozszerzeniem ".img"). Nie będziesz mógł ich odzyskać.

### Optymalizacja trwałości baterii

Używaj markowych baterii dla optymalnej wydajności i maksymalnego czasu pracy. Najlepsza praca możliwa jest na akumulatorkach litowych i NiMH o pojemności 2500 mAh, krócej niż rok. Zastanów się nad następującym wskazówkami zwiększającymi trwałość baterii:

- Nie reguluj podświetlenia więcej niż jest to konieczne (strona 3). Używanie podświetlenia 50% poziomu maksymalnego przez dłuższy okres czasu zdecydowanie skraca trwałość baterii.
- Wybierz krótszy czas podświetlenia (strona 21).
- Wyłącz dźwięki jeśli są zbędne (strona 21).

- Wyłącz kompas elektroniczny jeśli nie jest potrzebny (strona 26).
- Jeśli planujesz intensywnie używać Dakota w samochodzie, rozważ zakupienie zasilacza samochodowego (http://www.garmin.pl).

# Przywrócenie domyślnych ustawień fabrycznych

Możesz przywrócić ustawienia fabryczne Dakota. Zmiany jakich dokonałeś używając ustawień zostaną przywrócone do domyślnych.

Aby przywrócić ustawienia fabryczne dotknij Konfiguracja > Resetuj > Przywróć do domyślnych ustawień fabrycznych> Tak.

### Montaż karabińczyka, paska, uchwytu lub innego opcjonalnego akcesorium

1. Umieść akcesorium na uchwycie mocującym Dakota.

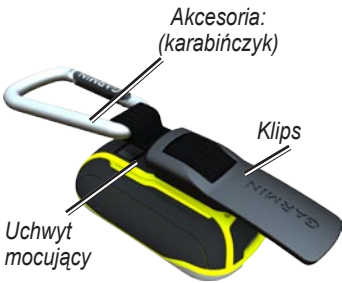

 Przesuń klips do góry aż zablokuje się w właściwym miejscu.

Aby odłączyć klips, podnieś dół klipsa i delikatnie go przesuń w dół uchwytu mocującego aż zostanie zwolniony.

### Kalibracja ekranu dotykowego

Jeśli ekran dotykowy Dakota nie reaguje poprawnie, może wymagać kalibracji. Jeśli jednak przyciski nie reagują właściwie, postępuj zgodnie z poniższą procedurą.

# Aby skalibrować ekran dotykowy:

- Podczas gdy urządzenie jest wyłączone, naciśnij i przytrzymaj przycisk zasilania <sup>()</sup> przez ok. 30 sekund.
- Postępuj zgodnie ze wskazówkami na ekranie aż ujrzysz komunikat "Kalibracja zakończona".
- 3. Dotknij OK.

### Warunki Licencji Oprogramowania

KORZYSTAJĄC Z DAKOTA ZOBOWIĄZUJESZ SIĘ PRZESTRZEGAĆ POSTANOWIEŃ I WARUNKÓW PONIŻSZEJ LICENCJI NA OPROGRAMOWANIE. PRZECZYTAJ DOKŁADNIE JEJ POSTANOWIENIA.

Garmin udziela Ci ograniczonej licencji na korzystanie z oprogramowania, będącego integralną częścią urządzenia, w formie wykonywalnego pliku binarnego, w czasie normalnej pracy urządzenia. Tytuł prawny, prawa autorskie i własności intelektualnych do oprogramowania pozostają własnością firmy Garmin.

Zgadzasz się, że oprogramowanie jest własnością firmy Garmin i chronione jest prawem Stanów Zjednoczonych Ameryki Płn oraz postanowieniami prawa międzynarodowego. Potwierdzasz również, że struktura, organizacja i kod oprogramowania są tajemnicą handlową firmy Garmin oraz że oprogramowanie w formie kodu źródłowego pozostaje tajemnicą firmy Garmin. Zgadzasz się nie dekompilować, disasemblować, modyfikować, dokonywać asemblacji wstecznej, czy przetwarzania do postaci czytelnej oprogramowania, ani żadnej jego części, jak również tworzyć jakichkolwiek produktów w oparciu o oprogramowanie. Zgadzasz się nie eksportować oprogramowania do żadnego państwa objętego kontrolą eksportu przez prawo USA.

## Deklaracja Zgodności

Niniejszym Garmin deklaruje że Colorado spełnia wymagania dyrektywy 1999/5/EC.

Pełną treść Deklaracji Zgodności znajdziesz na stronie internetowej produktu: www.garmin.com/products /Dakota. Kliknij Manuals, następnie

wybierz link Declaration of Conformity.

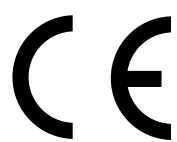

Podręcznik użytkownika - Seria Dakota

Polska wersja tejgo podręcznika DAKOTA 10 i 20 (nr katalogowy Garmin 190-01069-00, revision A) jest udostępniana jako udogodnienie. Jeśli jest to konieczne, odwołaj się do najnowszej angielskiej wersji tego podręcznika odnośnie funkcjonalności i użytkowania DAKOTA 10 and 20.

GARMIN NIE JEST ODPOWIEDZIALNY ZA JAKOŚĆ POLSKIEJ INSTRUKCJI OBSŁUGI I NIE PONOSI ODPOWIEDZIALNOŚCI ZA REZULTATY JEJ WYKORZYSTYWANIA.

Aktualizacje oprogramowania urządzenia (z wyłączeniem map) dla Twojego produktu Garmin, znajdziesz w serwisie producenta: www.garmin.com.

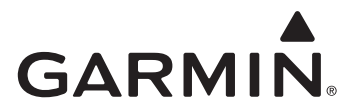

© 2010 Garmin Ltd. lub jej oddziały

Garmin International, Inc. 1200 East 151st Street, Olathe, Kansas 66062, USA

Garmin (Europe) Ltd. Liberty House, Hounsdown Business Park, Southampton, Hampshire, SO40 9LR UK

> Garmin Corporation No. 68, Jangshu 2nd Road, Sijhih, Taipei County, Taiwan

> > www.garmin.com

Kwiecień 2010

Part Number 190-01069-40, wer. A Wydrukowa

Wydrukowano w Tajwanie